#### Инструкция по настройки камер в телефоне и компьютере

## 1. Настройка камер в телефоне

1.1 Скачать и установить на телефон приложение «ХМЕуе»

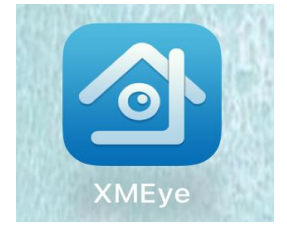

1.2 В других способах входах выбрать локальную версию (иконка «Монитор»)

| XME             | YE            |
|-----------------|---------------|
| Введите имя пол | ьзователя     |
| Введите пароль  |               |
|                 |               |
| Облачн.         | вход          |
| Регистрация     | Забыли пароль |
|                 |               |

1.3 На следующем шаге необходимо согласиться с «Соглашением об оказании услуг» и «Политикой конфиденциальности», для этого нажать кнопку «Agree»:

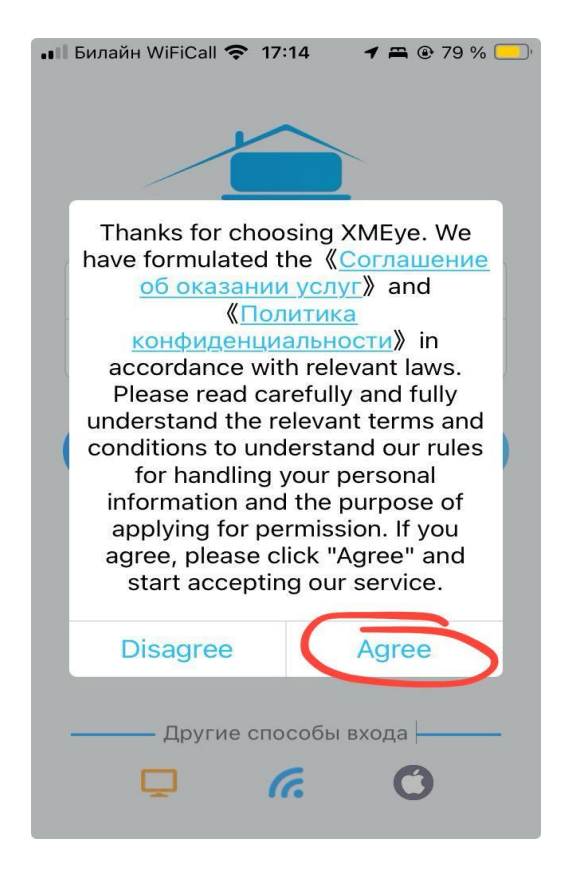

1.4 Далее необходимо добавить устройство, для этого в правом верхнем углу нажать «+»:

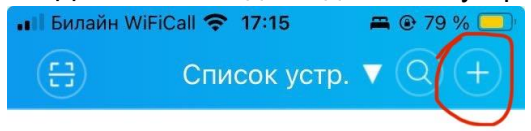

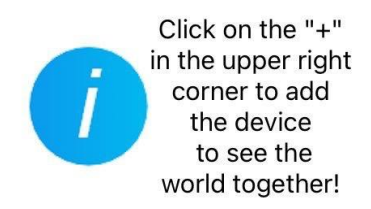

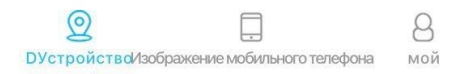

# 1.5 В следующем окне поставить 🗸 напротив «DDNS»:

| 📲 Билайн WiFiCall 🗢 17:16 🛛 🛱 🕑 79 % 🔲 |
|----------------------------------------|
| 🔇 Добавить устр.                       |
| Ручное<br>добав. WiFi настр.           |
| 🛄 Имя устройства                       |
| : ІР/Домен                             |
| Порт:Порт                              |
| Высокая DDNS                           |
| ОК                                     |
| Поиск                                  |

1.6 Заполнить параметры устройства: Имя устройства: **Регистратор,** IP/ Домен: **87.249.204.215,** Порт: **2024,** Нажать **Ок:** 

| ••• Билайн | WiFiCall 🗢 17:17 🛛 🛱 🖲 79 % 🤇 |  |
|------------|-------------------------------|--|
|            | Добавить устр.                |  |
| ۲          | Ручное ОWiFi настр.           |  |
|            | Регистратор                   |  |
|            | 87.249.204.215                |  |
|            | Высокая 🗸 DDNS                |  |
|            | ОК                            |  |
|            | Поиск                         |  |

1.7 В списке устройство должен появиться Регистратор. Нужно на него нажать:

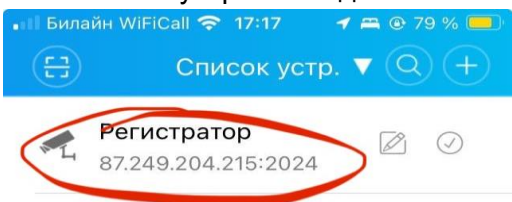

| Q             |                           | 8        |
|---------------|---------------------------|----------|
| УстройствоИзо | бражение мобильного телеф | рона мой |

1.8 В появившемся окне необходимо заполнить имя пользователи и пароль: Имя: user2, Пароль: Tsj21

Нажать Ок:

| 💵 Билайн WiFiCall 奈 17         | :18 🖷 @ 79 % 🥅                   |  |  |
|--------------------------------|----------------------------------|--|--|
|                                | $\overline{}$                    |  |  |
| Please inpu                    | It password                      |  |  |
| Если забыть па                 | ароль, пожалуй-                  |  |  |
| ста, восстано<br>настройки пос | зить заводские<br>сле повторного |  |  |
| вклю                           | чения                            |  |  |
| user2                          |                                  |  |  |
| Tsj21                          | •                                |  |  |
|                                |                                  |  |  |
| Отмена                         | OK                               |  |  |
|                                |                                  |  |  |
| 📍 🗆 a                          | ароли                            |  |  |
| q w e r t                      | y u i o p                        |  |  |
| asdfo                          | hikl                             |  |  |
|                                |                                  |  |  |
|                                | /bnm 🛛                           |  |  |
| 123                            | space return                     |  |  |

1.9 После сохранения появляется список со всеми камерами. Для начала просмотра нажать **«Начать просмотр»:** 

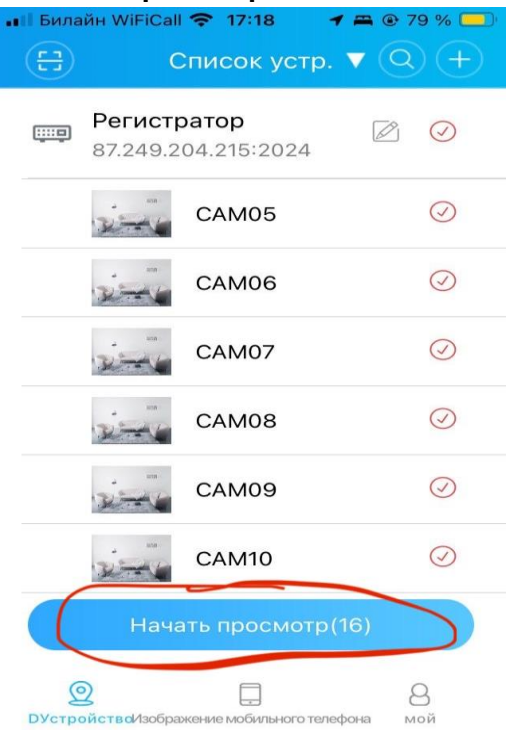

#### 1.10. Наслаждаемся просмотром!

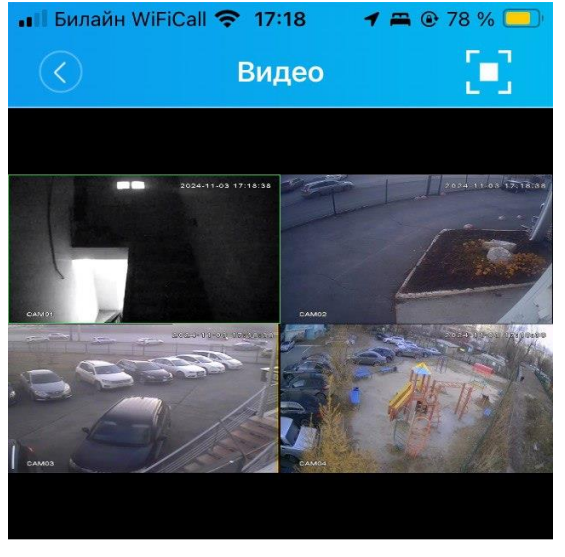

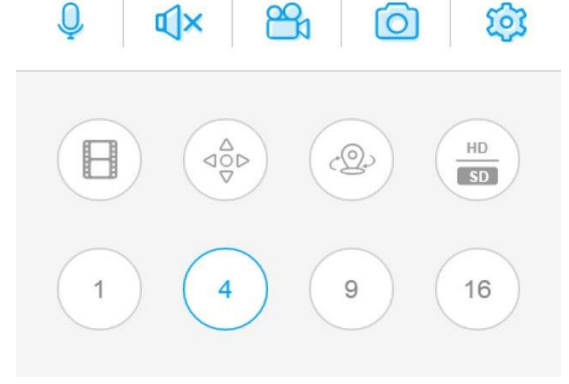

### 2. Настройка камер на компьютере

2.1 Открываем любой браузер, скачиваем программу General CMS по ссылке <u>https://www.polyvision.ru/upload/soft/1552555178-cms\_setup\_120319.zip</u>

### 2.2 Запускаем из скачанного архива файл Setup.exe

| 1552555178-cms_setup_120319.zip - WinRAR  | Contraction of the local    |                            |                |   |
|-------------------------------------------|-----------------------------|----------------------------|----------------|---|
| Файл Команды Операции Избранное Пара      | иетры Справка               |                            |                |   |
| Добавить Извлечь Тест Просмотр Удал       | )<br>инъ Найти Мастер Инф   | ормация Вирусы Комментар   | ий SFX         |   |
| 🗈 📚 1552555178-cms_setup_120319.zip - ZIP | архив, размер исходных файл | ов 26 277 015 байт         |                | - |
| Имя                                       | Размер Сжат                 | Тип Изменён                | CRC32          |   |
| J                                         |                             | Локальный диск             |                |   |
| 🔣 Setup.exe                               | 26 277 015 26 204 221       | Приложение 14.03.2019 1    | 12:48 80FF0D91 |   |
| <b>]</b> mC                               |                             | Bcero: 26 277 015 байт в 1 | файле          |   |

### 2.3 При появлении такого окна, разрешаем запуск, нажать Да:

| 1   | Разрешить внесение изменений на данном компьютере следующей программе неизвестного издателя? |                                                           |  |  |
|-----|----------------------------------------------------------------------------------------------|-----------------------------------------------------------|--|--|
|     | Имя программы:<br>Издатель:<br>Источник файла:                                               | Setup.exe<br><b>Неизвестно</b><br>Жесткий диск компьютера |  |  |
| ) п | оказать подробности                                                                          | Да Нет                                                    |  |  |
|     |                                                                                              | Настройка выд чтаких уведомлени                           |  |  |

2.4 Выполняем установку программы, проходим по всем шагам:

| Установка — СМЅ, версия 3.1.0.9                                                                                                    |
|----------------------------------------------------------------------------------------------------|
| Лицензионное Соглашение<br>Пожалуйста, прочтите следующую важную информацию перед тем, как<br>продолжить.                                                                                                    |
| Пожалуйста, прочтите следующее Лицензионное Соглашение. Вы должны принять условия этого соглашения перед тем, как продолжить.                                                                                                    |
| Если не указано иначе, то все программное обеспечение распространяется согласно с условиями Лицензии MIT <u>https://opensource.org/licenses/MIT</u>                                                                                                    |
| Сорупупт (с) 2019 ООО визнес центр Алгоритм Г.Краснодар<br>Данная лицензия разрешает лицам, получившим копию данного<br>программного обеспечения и сопутствующей документации (в дальнейшем<br>именуемыми «Программное Обеспечение»), безвозмездно использовать<br>Программное Обеспечение без ограничений, включая неограниченное<br>право на использование, копирование, изменение, слияние, публикацию,<br>распространение, сублицензирование и/или продажу копий Программного |
| я принимаю условия соглашения                                                                                                    |
| Я не принимаю условия соглашения                                                                                                    |
| Далее > Отмена                                                                                                    |
| 🍞 Установка — СМЅ, версия 3.1.0.9                                                                                                    |
| Выбор папки установки<br>В какую папку вы хотите установить CMS?                                                                                                    |
| Программа установит СМS в следующую папку.                                                                                                    |
| Нажмите «Далее», чтобы продолжить. Если вы хотите выбрать другую папку,<br>нажмите «Обзор».                                                                                                    |
| C:\Program Files (x86)\Polyvision\CMS O6sop                                                                                                    |
| Требуется как минимум 93,2 Мб свободного дискового простисиства.                                                                                                    |
| < Назад Далее > Отмена                                                                                                    |
|                                                                                                    |
| Выберите дополнительные задачи<br>Какие дополнительные задачи необходимо выполнить?                                                                                                    |
| Выберите дополнительные задачи, которые должны выполниться при<br>установке CMS, после этого нажмите «Далее»:                                                                                                    |
| Дополнительные значки:                                                                                                    |
| Создать значок на Рабочем столе                                                                                                    |
| Û                                                                                                    |
|                                                                                                    |
| < Назад Далее > Отмена                                                                                                    |

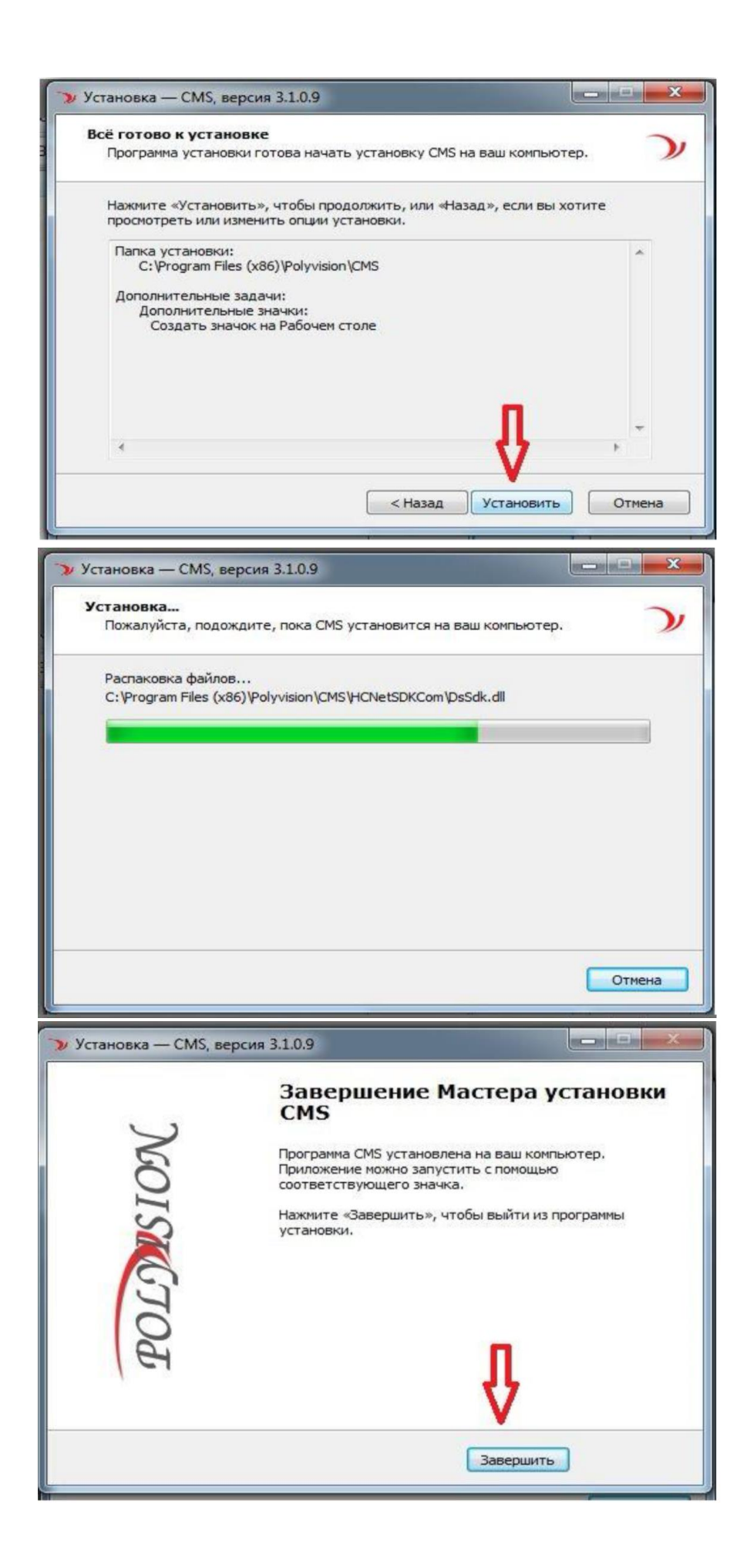

2.5 На рабочем столе должен появиться ярлык СМS:

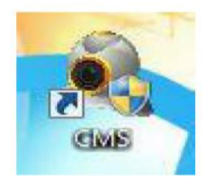

2.6 При появлении такого окна, разрешаем запуск, нажав Да:

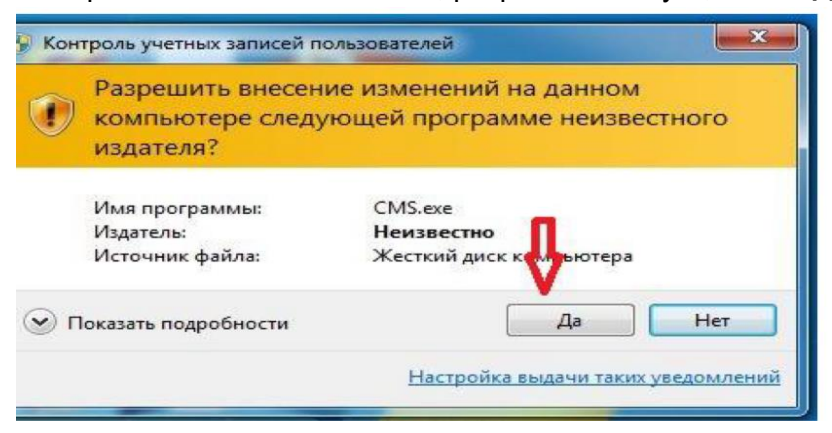

2.7 В окне программы выбираем Система -> Устройства:

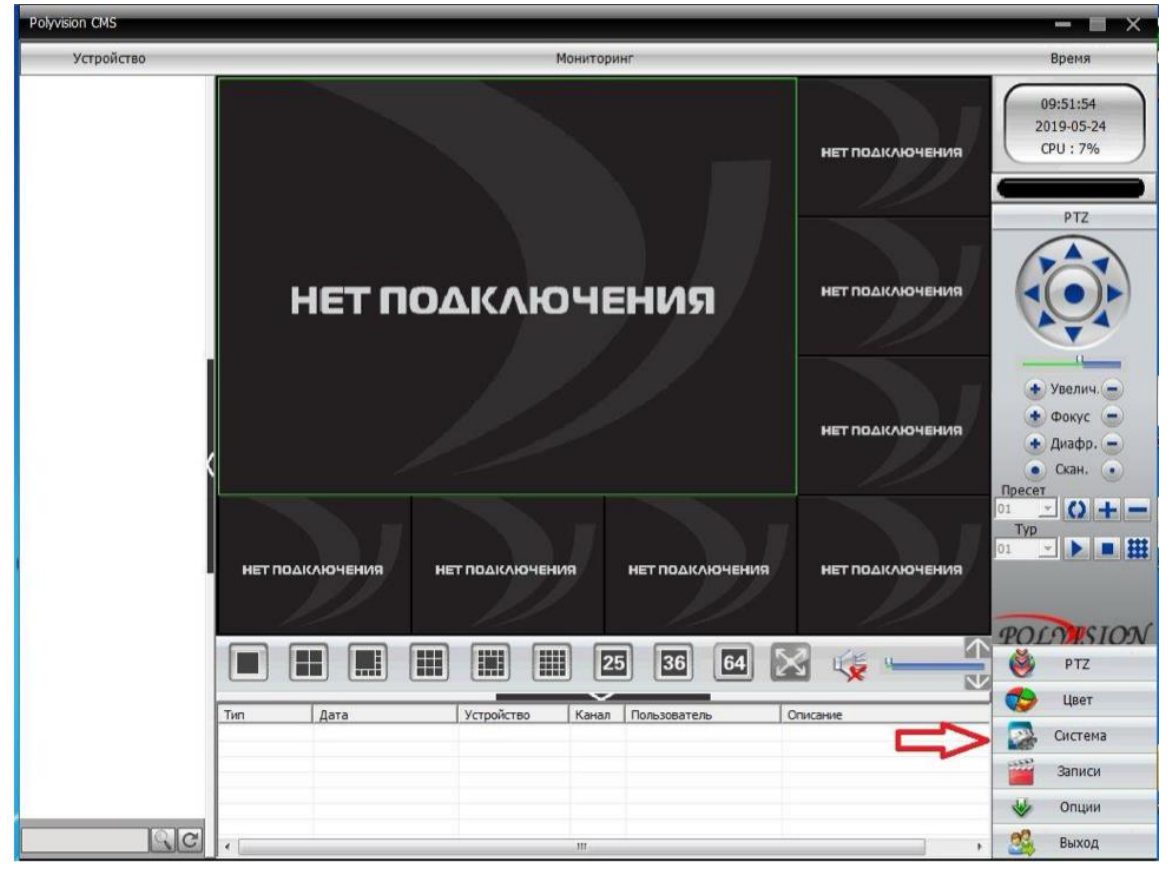

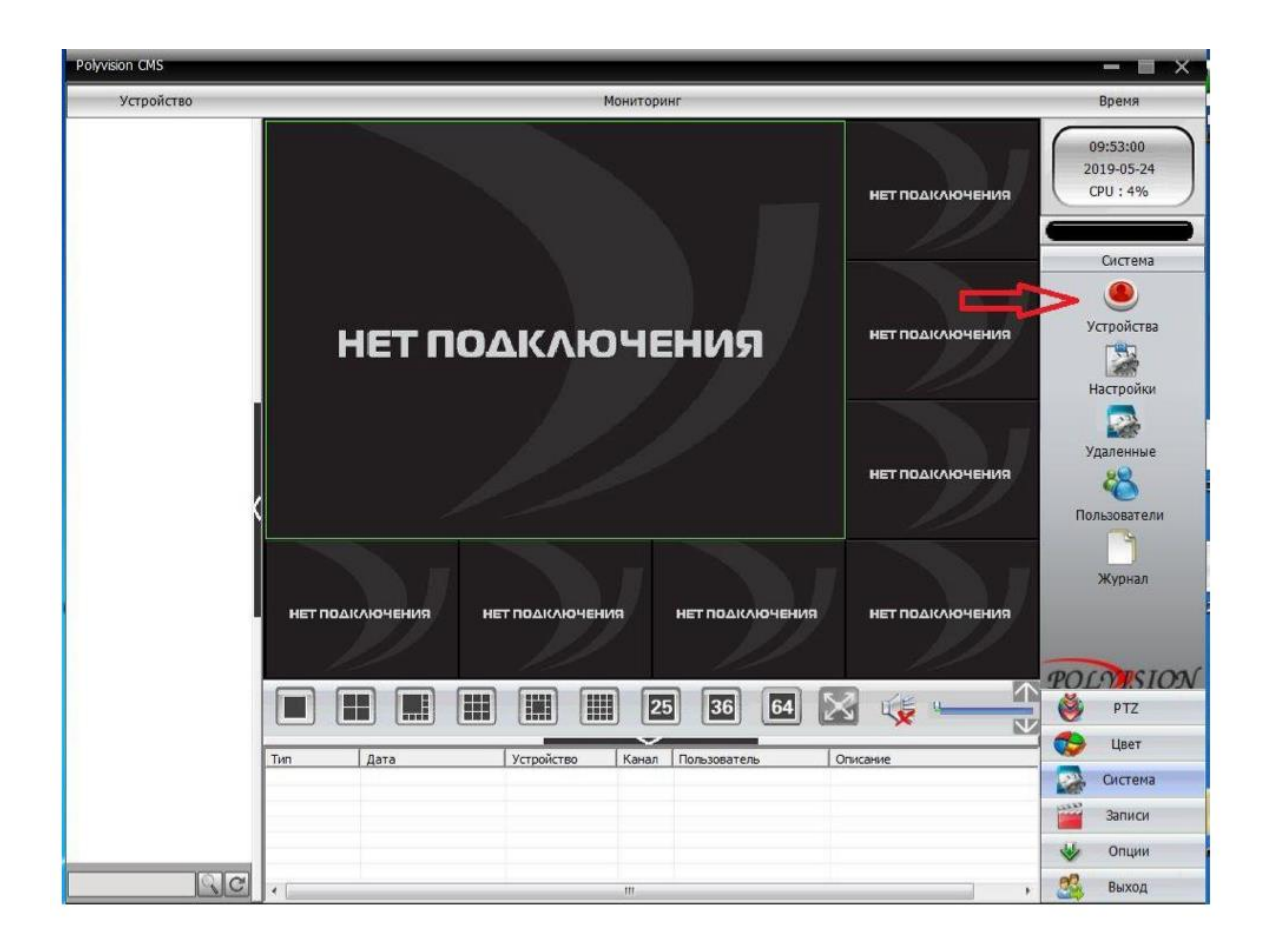

2.8 Нажимаем кнопку **Область** и добавляем ее. Название произвольное, например, **Чичерина** 21

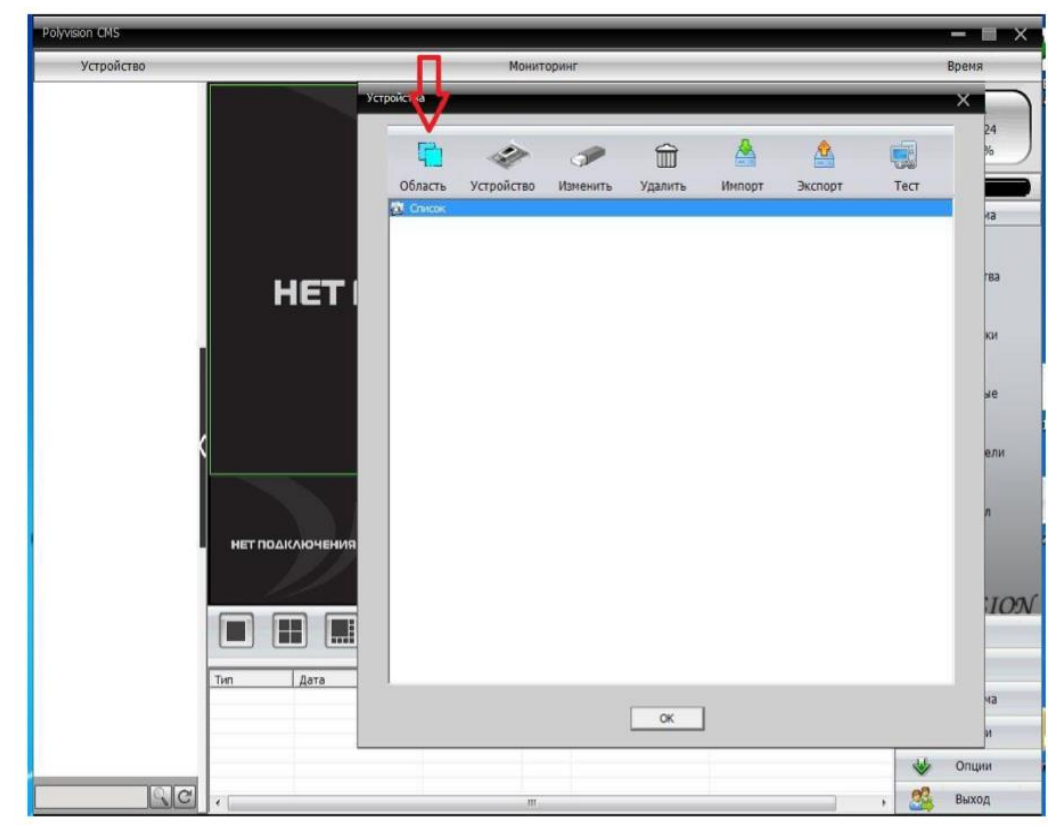

| Polyvision CMS |                                                                                                    | — 🗆 🗙                                        |
|----------------|----------------------------------------------------------------------------------------------------|----------------------------------------------|
| Устройство     | Мониторинг                                                                                                    | Время                                        |
|                | Устрайства<br>Область Устройство Изменить Удалить Импорт Экспорт Тест<br>Сонсок<br>Область Ченеряна 21<br>Род.область<br>Область<br>Область | 24<br>4<br>на<br>180<br>ки<br>ие<br>ели<br>л |
|                | OK                                                                                                    | ча<br>и                                      |
|                | *                                                                                                    | Опции                                        |

2.9 Добавляем устройство, нажав кнопку **Устройство**. Заполняем: Имя устройства: **Регистратор** IP адрес: **87.249.204.215** Порт: **2024** Пользователь: **user2** Пароль: **Tsj21** Нажимаем сначала кнопку **Добавить**, затем **ОК.** 

| Устройство Мониторинг В<br>Устройства<br>Устройства<br>Облас № IP адрес Порт МАС Модель ГТ                                                                                                    | 24<br>6                                                         |
|----------------------------------------------------------------------------------------------------|-----------------------------------------------------------------|
| Устройства         Устройства           Облас         №           Облас         №           №         Радрес           Порт         МАС                                                                                                    | 24<br>6                                                         |
| HET ROAKANGHEHUR<br>TIM ATTO<br>TIM ATTO | на<br>тва<br>ки<br>и<br>ели<br>л<br>т<br><b>ТОЭМ</b><br>ча<br>и |
|                                                                                                    | Опции                                                           |

2.10 В следующем окне нажать ОК:

| Polyvision CMS |                             |                             | — <b>—</b> × |
|----------------|-----------------------------|-----------------------------|--------------|
| Устройство     | Мониторинг                  |                             | Время        |
| 🥶 Чичерина 21  | Устройства                  |                             |              |
|                | 1 a a a                     | 💼 📥 🏩                       | 6            |
|                | Область Устройство Изменить | Удалить Импорт Экспорт Тест |              |
|                | 🔛 Список<br>🔛 Чичерина 21   |                             | 43           |
|                | нет                         |                             | гва          |
|                |                             |                             | ки           |
|                |                             |                             | ve           |
|                | <                           |                             | ели          |
|                |                             |                             | n            |
|                |                             |                             | ION          |
|                | Тип Дата                    |                             |              |
|                |                             | OK                          | ма           |
|                |                             |                             | опции        |
| QC             | 4 m                         |                             | ዿ Выход      |

2.11 В основном окне программы дважды кликнуть **Регистратор**, затем там же нажать правой кнопкой мыши и выбрать **Субпоток** (также может называться экстра поток или дополнительный поток):

| Polyvision CMS                                |                                                                                             |                                      |                                    |                     |                                       | - = ×                                                         |
|-----------------------------------------------|---------------------------------------------------------------------------------------------|--------------------------------------|------------------------------------|---------------------|---------------------------------------|---------------------------------------------------------------|
| Устройство                                    |                                                                                             |                                      | M                                  | Іониторинг          |                                       | Время                                                         |
| <ul> <li>Чичерина 21</li> <li></li></ul>      | Основной поток<br>Субпоток<br>Отключить видео<br>Конфигурация устрой<br>Обновить имя канала | ства                                 | <b>H</b>                           |                     | нет подключения                       | 09:59:42<br>2019-05-24<br>CPU : 5%                            |
| CAMO<br>CAMO<br>CAMO<br>CAMO<br>CAMO<br>CAMIO | Синхр.времени с ПК<br>Переименовать                                                         | IET N                                | одклю                              | чения               | НЕТ ПОДКЛЮЧЕНИЯ                       |                                                               |
| CAM12<br>CAM13<br>CAM14<br>CAM14<br>CAM15     | <                                                                                           |                                      |                                    |                     | НЕТ ПОДКЛЮЧЕНИЯ                       | • Увелич. •<br>• Фокус •<br>• Диафр. •<br>• Скан. •<br>Пресет |
|                                               | HET NOZ                                                                                     | ключения                             | НЕТ ПОДКЛЮЧЕНИ                     | ія нет подкаю       | очения нет подключения                |                                                               |
|                                               |                                                                                             |                                      |                                    | 25 36               | 64 🔀 🌾 🛌                              | PTZ                                                           |
|                                               | Тип                                                                                         | Дата                                 | Устройство                         | Канал Пользователь  | Описание                              | Цвет                                                          |
|                                               | Движение<br>Движение                                                                        | 2019-05-24 09:59<br>2019-05-24 09:59 | :39 Регистратор<br>:39 Регистратор | 15 admin<br>6 admin | Канал 15 Движение<br>Канал 6 Движение | Е Система                                                     |
|                                               | Движение<br>Движение                                                                        | 2019-05-24 09:59 2019-05-24 09:59    | :39 Регистратор<br>:38 Регистратор | 4 admin<br>14 admin | Канал 4 Двюкение<br>Канал 14 Двюкение | Записи                                                        |
|                                               | Движение<br>Движение                                                                        | 2019-05-24 09:59<br>2019-05-24 09:59 | :38 Регистратор<br>:37 Регистратор | 9 admin<br>3 admin  | Канал 9 Движение<br>Канал 3 Движение  | У Опции                                                       |
|                                               | Движение                                                                                    | 2019-05-24 09:59                     | оч Регистратор                     | admin               | канал ч движение                      | Выход                                                         |

2.12 Должны загрузиться все камеры.